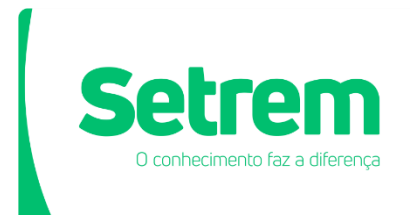

Sociedade Educacional Três de Maio - Setrem

PROCESSO DE OBTENÇÃO DE DOCUMENTO DE VEÍCULO - DETRAN

Entre no site <u>https://pcsdetran.rs.gov.br/</u> e clique no campo "Acessar todos os serviços".

| Descubra as facilidades<br>da nova Central de Serviços do Detrants.<br>Começar agora!       Internet mente<br>presentation de Serviços do Detrants.         AQUI VOCÊ PODE:       Internet manabilitação, infrações e apresentar<br>Consultar sua habilitação, infrações e apresentar<br>conduc.       Internet manabilitação, infrações e apresentar<br>Consultar sua habilitação, infrações e apresentar<br>Consultar sua habilitação, infrações e apresentar<br>Conduc.       Internet         Internet manabilitação, infrações e apresentar<br>conduc.       Internet       Internet         Internet manabilitação, infrações e apresentar<br>conduc.       Internet       Consultar seu licenciamento<br>conduc.         Internet manabilitação, infrações e apresentar<br>recurso.       Internet       Consultar seu licenciamento<br>consultar e solicitar 2ª via de documentos. | Detran | Buscar serviços                                                                                                    | ٩                          |
|----------------------------------------------------------------------------------------------------|--------|----------------------------------------------------------------------------------------------------|----------------------------|
| AQUI VOCÊ PODE:                                                                                                    |        | Descubra as facilidades<br>da nova Central de Serviços do Detrants<br>Começar agora!                                                       |                            |
| And Participation       CNH       Consultar sua habilitação, infrações e apresentar condutor.       Consultar sua habilitação, infrações e apresentar condutor.       Consultar sua habilitação, infrações e apresentar em dia.         Infrações       Conferir infrações, realizar defesas e solicitar recursos.       Consultar sua habilitação, infrações e apresentar em dia.       Documentos         Consultar sua habilitação, infrações e apresentar condutor.       Consultar sua habilitação, infrações e apresentar em dia.       Consultar sua habilitação, infrações e apresentar em dia.                                                                                                    |        | AQUI VOCÊ PODE:                                                                                                    |                            |
| Infrações<br>Conterti intrações, realizar defesas e solicitar<br>recursos.<br>Acessar todos os serviços                                                                                                    |        | O         CNH         Consultar sua habilitação, infrações e apresentar         O         Veículos<br>Consultar seus veículos e<br>em dia. | r deixar seu licenciamento |
| Acessar todos os serviços                                                                                                    |        | Infrações<br>Conferir Infrações, realizar defesas e solicitar<br>recursos.                                                                 | a de documentos.           |
|                                                                                                    |        | Acessar todos os serviços                                                                                                    |                            |

Em seguida, selecione o campo "Cidadão/Cidadã", respectivo a cadastro de pessoas físicas.

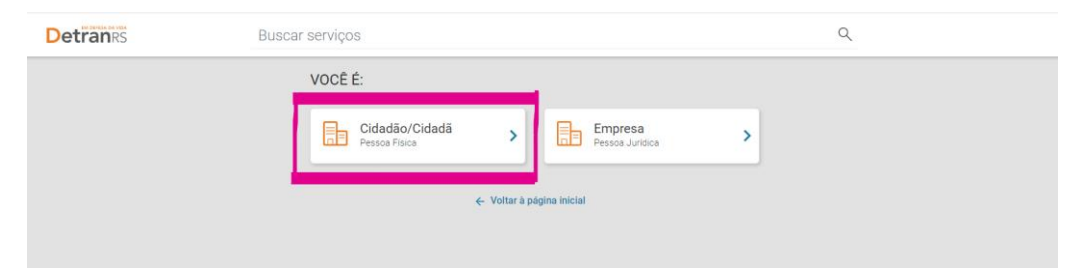

Caso ainda não tenha conta no site do DETRAN, clique em "crie sua conta gov.br " no campo verde.

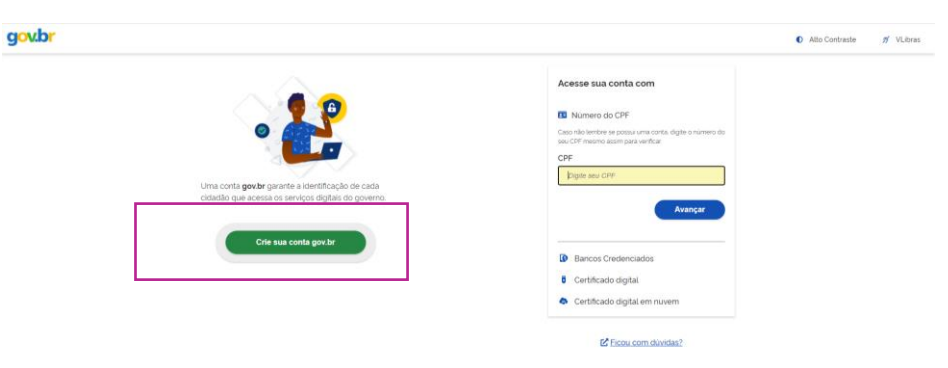

Após preencher seus dados, você precisará ativar o serviço do DETRAN, clicando no "+".

|   |              | Cidadão |                                  |                                          |                                             |  |
|---|--------------|---------|----------------------------------|------------------------------------------|---------------------------------------------|--|
| A |              |         | Conectado ao Govibricom sucesso) |                                          |                                             |  |
| 1 | Perfil       |         |                                  |                                          |                                             |  |
| * | Medalhas     |         | Perfil                           |                                          |                                             |  |
| C | Documentos   |         |                                  |                                          |                                             |  |
| Q | Endereços    |         |                                  |                                          |                                             |  |
|   | Serviços     |         |                                  |                                          |                                             |  |
|   | Estatísticas |         | Cathing                          |                                          |                                             |  |
|   |              |         |                                  | Você ainda não ativo<br>Conheça os servi | u nenhum serviço.<br>ços disponíveis        |  |
|   |              |         | Medalhas                         |                                          |                                             |  |
|   |              |         | Gov.ep (CPF)                     |                                          |                                             |  |
|   |              |         | Registros de Acesso              |                                          | Registro de Atividade                       |  |
|   |              |         | Acessado po                      | /2021 09:36                              | Ainda não foi registrada nenhuma atividade. |  |
|   |              |         |                                  |                                          |                                             |  |
|   |              |         |                                  |                                          |                                             |  |

E procure pelo serviço "Central de serviços DETRAN RS" e clique em "acessar serviço".

|              | Cidadão                                                                                                    | Manuela 📭                                                                   |
|--------------|----------------------------------------------------------------------------------------------------|-----------------------------------------------------------------------------|
| nicio        |                                                                                                    | Ø Acessar Serviça                                                           |
| 👤 Perfil     | * T * Pro-Social RS                                                                                              | Produccia RS<br>© Declaher do Serrigo<br>R Annas Farero                     |
| 🗰 Medalhas   | and the second second second second second second second second second second second second second second second | Encola DE Estivativas                                                       |
| Documentos   |                                                                                                    | Enverso - Enverso<br>O Destre de Servejo<br>Ø Annaar Servejo                |
| Endereços    |                                                                                                    | Central de informação                                                       |
| Serviços     | Central de<br>Informação                                                                                         | O Desahes do Serviça Ø Acessar Serviça                                      |
| Estotisticas | Duran                                                                                                    | Central de Serviços Detran RS<br>© Detahes do Serviços<br>Ø Acessar Serviço |
|              |                                                                                                    | Delegola Online<br>O Desihes do Servejo<br>Ø Acesser Servejo                |
|              | New State                                                                                                    | Consulta Situação de Solicitação de Medicamentos.<br>O Desthes da Servaja   |
|              | S                                                                                                    | Service - 45<br>© Deather do Serviça                                        |
|              | and the second second second second second second second second second second second second second second second | Ø Acessar Serviça                                                           |
|              | rs.gov.br                                                                                                    | ES GOV BR<br>O Detalhes da Sarviga<br>Ø Acessar Sarviga                     |

Agora que já está cadastrado, ao aparecer a tela inicial clique no campo "acessar todos os serviços", e em seguida clique no campo "cidadão/cidadã", e insira o CPF da pessoa da qual irá obter o comprovante, clique em "avançar" e após insira a senha cadastrada e clique em "entrar". O site irá direcionar para a página abaixo onde você precisará clicar no campo "certidão de prontuário de habilitação".

| Ξ. | Detran | Buscar serviç                                                 | OS                                                                    |                                                  | ٩                                                                                                    | ۲ |
|----|--------|---------------------------------------------------------------|-----------------------------------------------------------------------|--------------------------------------------------|----------------------------------------------------------------------------------------------------|---|
|    |        | GTT 044.704.070413                                            |                                                                       |                                                  |                                                                                                    |   |
|    |        | Chat Es<br>Online At                                          | sclareça as suas dúvidas de forma<br>tendimento de segunda a sexta, d | a rápida e prática.<br>as 08h às 18h.            | Caro cidadão, para acessar                                                                                                    |   |
|    |        | Apresentação de<br>condutor                                   | Defesa eletrônica de<br>processo de suspensão<br>e cassação           | Restituição de valores<br>de taxas - Habilitação | consultas e serviços da Central de<br>Serviços, é necessário realizar seu<br>cadastro cu login no portal gox br                                                        |   |
|    |        | Consulta CNH                                                  | Defesa da autuação                                                    | Restituição de valores<br>de taxas - Veículos    | Uma vez cadastrado e logado, você terá<br>acesso ao <b>Nivel Básico</b> , também conhecido<br>como <b>Bronze</b> . Você poderá consultar:<br>- Vetoulos<br>- Infrações |   |
|    |        | Infrações / Multas                                            | Recurso de Infração à<br>Jari - primeira instância<br>administrativa  | Reciclagem preventiva                            | Habilitação     Outros     Dorém para realizar serviços como:                                                                                                    |   |
|    |        | Consulta de veículos                                          | Certidão de Prontuário<br>de Habilitação                              | Resultado da prova<br>prática                    | Apresentação de Condutor     Outros      Seus dados deverão ser     assegurados e protegidos                                                                           |   |
|    |        | Documento de<br>Circulação Provisório<br>de Porte Obrigatório | Alerta de furto/roubo<br>de veículo                                   | Resultado da prova<br>teórica                    | por um Nivel de Verificação,<br>também conhecido como<br>Nivel Prata.                                                                                                  |   |
|    |        |                                                               |                                                                       | Ver mais                                         | Saiba como obter nível Prata                                                                                                    |   |

Em seguida clique no campo "acessar", em verde.

Caso seja seu primeiro acesso, você precisará concluir a ativação do cadastro, colocando o RENAVAM do veículo, caso não tenha veículo próprio, pode inserir o RENAVAM de qualquer veículo, de um parente, conhecido e afins.

Em seguida, insira o número da CNH da pessoa da qual você deseja obter o comprovante. Caso não tenha, marque a opção "Não possuo CNH no Rio Grande do Sul". Marque também os campos obrigatórios e após clique no campo "autenticar e entrar", em verde.

|                                                                                                  | Ø                                                                                                    | Meus Avisos 👘 Imprimir |
|--------------------------------------------------------------------------------------------------|----------------------------------------------------------------------------------------------------|------------------------|
| Ativação de Cada<br>Seu Cadastro está quase                                                      | astro<br>: concluído                                                                                                    |                        |
| CPF<br>E-mail<br>Celular                                                                         |                                                                                                    |                        |
| Informe o RENAVAN<br>de Habilitação (CNH<br>RENAVAM                                              | M de algum dos seus veículos e o número da Carteira Nacio<br>A).                                                                                                    | onal<br>to             |
| CNH                                                                                              | D Não possuo ChiH no Rio Gran<br>do Sul                                                                                                    | nde                    |
| Colourantes Declaro<br>Vordaderas as in<br>assumo todas as<br>previstas nos arti<br>identidade). | , para os devidos fins e deitos legais, serem pessoais e<br>formações inseridas no cadastro do Detran RS, sobre as qui<br>responsabilidades, sob pena de incorrer nas sanções<br>igos 299 e 307 do Código Penal (falsidade ideológica e falsa | ais                    |
| Autoritar e                                                                                      | Mensagens via e-mail.<br>Mensagens via e-mail.<br>Entrar                                                                                                    |                        |

E irá aparecer a tela abaixo. Esta tela precisa ser anexada no campo de veículos no processo de pedido de bolsas.

| fil inc | al                                                                         | 1 Meus Avisos 👘 Imprimir                    |
|---------|----------------------------------------------------------------------------|---------------------------------------------|
|         |                                                                            | Situação do cadastro em 22/07/2021 10:15:20 |
|         | Minha Habilitação                                                          |                                             |
| 0       | Maria dos Santos                                                           | Minhas Representações                       |
| Č       | Você é Nivel BRONZE                                                        | Guia de Pagamento                           |
|         | ERRO Consulta Pontuação: Nentrum Indivíduo encontrado para o CPF Informado | Resultado de Provas                         |
|         | CPF                                                                        | Devolução de Valores                        |
|         |                                                                            | Certidão de Prontuário                      |
|         |                                                                            |                                             |
| A       | Meu(s) Veículo(s)                                                          |                                             |
|         | Não possui propriedade de veiculos no DETRAN/RS                            |                                             |
|         |                                                                            |                                             |
|         |                                                                            |                                             |
|         | Infrações/Multas                                                           | Série Q                                     |
|         | Não possui registro de infracões no DETRAN/RS                              |                                             |
|         |                                                                            |                                             |
|         |                                                                            |                                             |

Caso você tenha cadastro, ao clicar no campo "acessar" em verde, já irá puxar a tela acima, que deve ser anexada no site.

Dúvidas?

Entre em contato nos telefones, 3535-4680 e 3535-4676 ou no e-mail <u>tesouraria@setrem.com.br</u>.